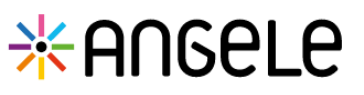

Accès

## Lien URL (Sur Mozilla Firefox) : https://www.bfc-sante.fr/enrs/

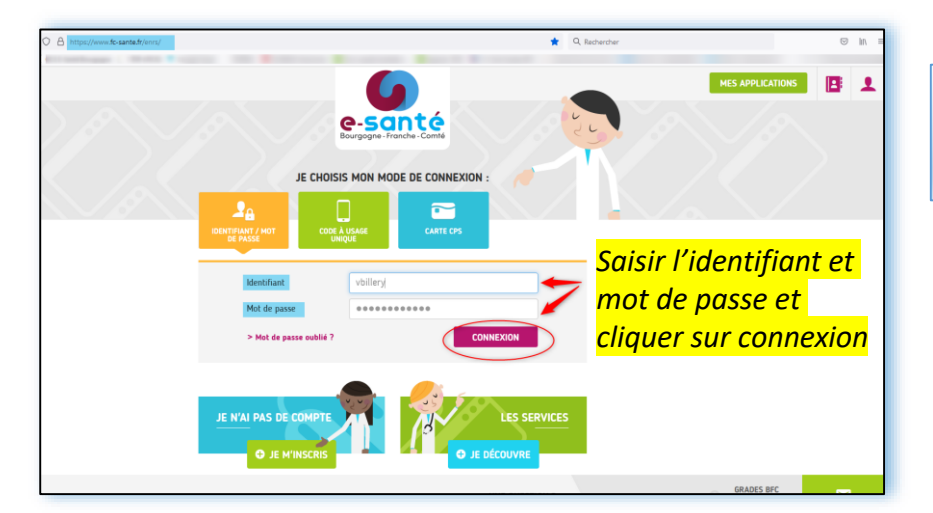

NB : 3 modes de connexions possibles (*Cf quick start connexion ENRS*)

1 Sur la page du kiosque des applications, cliquer la brique ANGELE

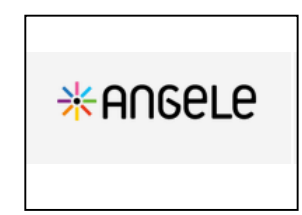

Puis cliquer sur « Se connecter au dispositif »

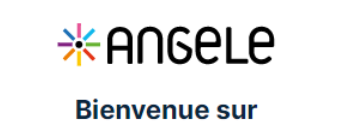

le dispositif ANGELE

Veuillez vous connecter pour utiliser l'application.

→ Se connecter au dispositif

En cas de difficultés, n'hésitez pas à contacter l'assistance au 0805 950 555 ou l'équipe animation (eticss-animation@esante-bfc.fr). Le GRADeS BFC reste à votre disposition pour répondre à toutes vos questions, remarques et suggestions.

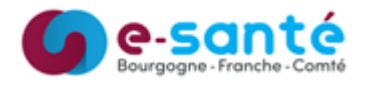

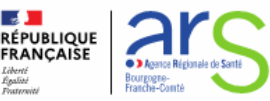

## Page d'accueil ANGELE

Vous accédez à la page d'accueil ANGELE : celle-ci s'ouvre automatiquement sur la liste des patients pour lesquels le professionnel de santé connecté **appartient au cercle de soin** (patients ANGELE et hors ANGELE), il correspond au **Tableau de bord patients**.

Elle permet :

\* ANGELE

- D'accéder au message de présentation du dispositif
- 2 D'identifier le professionnel de santé connecté et d'accéder aux mentions légale, CGU et au bouton de déconnexion
- 3 De rechercher un patient grâce à la barre de recherche dynamique : saisir les premières lettres du nom ou prénom pour afficher les résultats correspondant
- 4 De visualiser le nombre de patients dans le tableau de bord du professionnel de santé
- 5 D'accéder à la fiche patient ANGELE en cliquant sur la ligne correspondante du tableau de bord
- 6 D'ajouter un nouveau patient (cf Quick Start « Ajouter un nouveau patient »)

| eticss* | *Angele                                                                                                    |                                                                  |                         |                            | M. MEDECIN 🔥           |
|---------|----------------------------------------------------------------------------------------------------|------------------------------------------------------------------|-------------------------|----------------------------|------------------------|
|         | LISTE DES PATIENTS                                                                                                    |                                                                  |                         | 4                          | Mentions Légales       |
|         |                                                                                                    |                                                                  |                         |                            | CGU 🚥                  |
|         | Bienvenue sur le dispositif : ANCELE ①     ANGEL pour 'Allergies complexes : prise eN charge Globale, diététique et environnementaLE' a pour objectif de structurer les parcours de soins des partents souffrant d'allergies respiratoires les à 'habitat (asthmatiques et/ou rhintiques) et/ou d'allergies alimentaires. L'objectif et d'apporter aux praticiens hospitaliers et libéraux 'l'appui de Conseillers Médicaux en Environnement Intérieur (CMEI) et de Diététiciens Nutritionnistes spécialisés en Allergies alimentaires (DNA) pour une prise en charge environnement late thygièno-diététique spécialisée. |                                                                  |                         |                            | <u>Déconnexion</u> [-+ |
|         | Tableau de bord pa                                                                                                    | Fableau de bord patients : ANGELE 6 + Ajouter un nouveau patient |                         |                            |                        |
|         | 3 Q. Rechercher un patient avec so                                                                                                    |                                                                  | Filtrer par :           | Référent 💌 🕥               |                        |
|         | 🟩 Liste des patients du dispositif : 4 🔞 Expérimentation Art                                                                                                    |                                                                  |                         | Expérimentation Article 51 |                        |
|         | Nom d'usage /<br>Nom de naissance                                                                                                    | Prénom(s)                                                        | Date de naissance - Âge | Référent(s)                |                        |
|         | 5 DAC                                                                                                    | Sophie                                                           | 03/03/1952 - 70 ans     |                            |                        |
|         | FORMOT                                                                                                    | Jeanne                                                           | 12/05/1936 - 86 ans     |                            |                        |

En cas de difficultés, n'hésitez pas à contacter l'assistance au 0805 950 555 ou l'équipe animation (eticss.animation@esante-bfc.fr). Le GRADeS BFC reste à votre disposition pour répondre à toutes vos questions, remarques et suggestions.

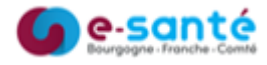

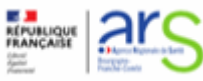